## RENESAS

# Designing an I<sup>2</sup>C Target (Slave) Module using the SLG47910 ForgeFPGA SLG47910V

This application note describes how to use an I<sup>2</sup>C Target (also known as Slave) module in the SLG47910 ForgeFPGA. A test bench was used to verify its functionality by observing the waveforms on an oscilloscope. This application note comes complete with design files which can be found in the References section.

## Contents

| 1.  | Term  | is and Definitions                          | 1 |
|-----|-------|---------------------------------------------|---|
| 2.  | Refe  | rences                                      | 2 |
| 3.  | Intro | duction                                     | 2 |
| 4.  | Desc  | ription                                     | 3 |
|     | 4.1   | Write Operation to Memory                   | 3 |
|     | 4.2   | Read Operation from Memory                  | 3 |
| 5.  | Emu   | lation                                      | 4 |
|     | 5.1   | Write/Read operation on a Word              | 4 |
|     | 5.2   | Write/Read operation on a Sequence of Words | 5 |
|     | 5.3   | Read Word operation on the Current Address  | 6 |
| 6.  | Requ  | lirements                                   | 7 |
| 7.  | Veril | og Code                                     | 7 |
| 8.  | Test  | Bench                                       | 8 |
| 9.  | Simu  | llation Results                             | 9 |
| 10. | Step  | by Step Design                              | 2 |
| 11. | Cond  | clusion                                     | 3 |
| 12. | Revi  | sion History                                | 4 |

## 1. Terms and Definitions

| I <sup>2</sup> C          | Inter-Integrated Circuit                                     |
|---------------------------|--------------------------------------------------------------|
| SDA                       | Serial Data                                                  |
| SCL                       | Serial Clock                                                 |
| FPGA                      | Field Programmable Gate Array                                |
| FPGA Editor               | Main FPGA design and simulation window                       |
| Go Configure Software Hub | Main window for device selection                             |
| ForgeFPGA                 | Window Main FPGA project window for debug and IO programming |

## 2. References

For related documents and software, please visit <u>ForgeFPGA Low-density FPGA: Small-scale Programmable</u> <u>Logic Device | Renesas</u>

Download our free ForgeFPGA<sup>™</sup> Designer software [1] to open the .ffpga design files [2] and view the proposed circuit design.

- [1] Go Configure Software Hub, Software Download and User Guide, Renesas Electronics
- [2] How to design I2C Slave Module.ffpga, Design file, Renesas Electronics
- [3] <u>SLG47910</u>, Datasheet, Renesas Electronics

## 3. Introduction

The I<sup>2</sup>C bus is a standard bidirectional interface that utilizes a serial data line (SDA) and a serial clock line (SCL). As the I<sup>2</sup>C Target module can only respond to requests from a controller (master), an external controller is also required to demonstrate the operating principle of this module.

To capture the received data sent from the controller, a distributed memory of 8 words (8 bits equal to one word) is used, and an oscilloscope is used to provide additional visualization of the transmitted data.

The block diagram for our implementation is shown in Figure 1:

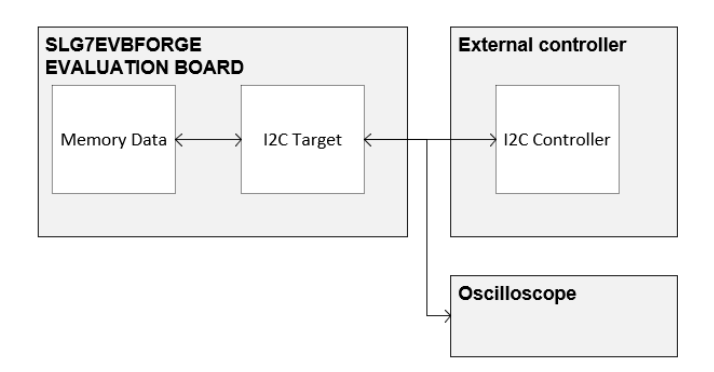

#### Figure 1. Block Diagram

Table 1 shows the word structure of Write/Read data that will be written to memory.

#### Table 1. Write/Read data

| #    | 0  | 1  | 2  | 3  | 4  | 5  | 6  | 7  |
|------|----|----|----|----|----|----|----|----|
| Word | A1 | B2 | C3 | D4 | E5 | F6 | A7 | B8 |

## 4. Description

The I<sup>2</sup>C Target module is activated by an internal enable signal that must be active to begin operation. The enable signal is only needed to start the module when the start condition happens. If the signal is reset during operation, the module will complete its current read/write operation. The device address is specified in the I<sup>2</sup>C Target module through a configurable parameter before implementation of the design.

The target device requires an 8-bit address word once the start condition is given. The first seven bits are reserved for the address, and the eighth bit is used to select the write/read operation. A read operation is initiated if this bit is high, and a write operation is initiated if this bit is low. If the address transmitted by the controller does not match the address set through the parameter, the module will go into an idle state.

When the controller writes a word to the target, the data is stored in the o\_data\_rx buffer and the ready signal o\_int\_rx is set to one period of the internal frequency. When the controller reads a word from the target, the data on the i\_data\_tx line must be already set before the start condition occurs. The o\_int\_tx pulse signifies the end of the transfer, after which it is possible to change the data on the i\_data\_tx line.

The o\_busy signal will be set HIGH from when the start condition occurs to until the stop condition occurs.

## 4.1 Write Operation to Memory

To write a word to a specified address of memory, the controller must transmit the device address in the first word, the address of the memory cell in the second word, and the data in the third word (see Figure 2).

| -1  | 0 | 1      | 2 3 | 4     | 5      | 6 | 7 | 8 9   | 10  | 11 | 12 | 13 | 14     | 15  | 16 | 17 | 18 | 19   | 20 | 21 | 22 | 23   | 24 | 25 | 26 | 27 | 28   | 29   | 30 |
|-----|---|--------|-----|-------|--------|---|---|-------|-----|----|----|----|--------|-----|----|----|----|------|----|----|----|------|----|----|----|----|------|------|----|
| scl |   |        |     |       |        |   |   |       |     | Л  |    | Л  | Л      | Л   | Л  | Л  | Л  | Л    | Л  | Л  | Л  | Л    | Л  | Л  | Л  |    | Л    |      |    |
| sda | 1 | start) |     | addre | ess IC |   |   | write | ack |    |    | a  | addr_n | nem |    |    |    | ack) |    |    |    | data | a  |    |    |    | ack) | stop | _  |

#### Figure 2. Write a word to memory at a specified address

To write a sequence of words to memory, the device address must be specified in the first word, the address of the memory cell to which writing will begin must be specified with the second word, followed by the words of the data to be transmitted. The address in memory will be incremented automatically (see Figure 3).

| -1 0 1     | 2 3 4 5 6 7 | 8 9 10 11     | 12 13 14 15 16 17 | 18 19 20 | ) 21 22 23 24 25 26 | 27 28 29 30 31 32 | 33 34 35 36 37 3 | 38 39 40 41 42 43 44 | 45 46 47 48 |
|------------|-------------|---------------|-------------------|----------|---------------------|-------------------|------------------|----------------------|-------------|
| scl        |             |               |                   | m        |                     |                   |                  | uuuuu                |             |
| sda start) | address IC  | (write) ack ( | addr_mem          | (ack)    | data                | ack date          | (ack)            | data                 | ack stop    |

Figure 3. Write a sequence to memory

## 4.2 Read Operation from Memory

To read data from memory at a specific address, the device address is specified in the first word followed by the memory address. Then a read operation to read from the specified memory address is given (see Figure 4).

| -1  | 0 1   | 2 3 | 4 5 6      | 7 8 9 10     | 11 12 13 14 15 16 | 17 18 19 20 | 21 22 | 23 24 | 25 26 27 28 29 3 | 0 31 32 33 34 | 35 36 37 38 39 | 40 41 42 43 44 |
|-----|-------|-----|------------|--------------|-------------------|-------------|-------|-------|------------------|---------------|----------------|----------------|
| scl |       | лл  | ллл        | תתתת         |                   |             | ļ     |       |                  | JULI          | יייייייי       |                |
| sda | start |     | address IC | write) ack ) | addr_mem          | ack stop    |       | start | address IC       | (read) ack    | data_rd        | nack(stop/     |
|     |       |     |            |              |                   |             |       |       |                  |               |                |                |

#### Figure 4. Read a word from memory at the specified address

To read a sequence of words from memory, we first set the memory address from which reading will begin, as in the previous example. After setting the address, a read operation is performed on the specified address. The address in memory is incremented automatically (see Figure 5).

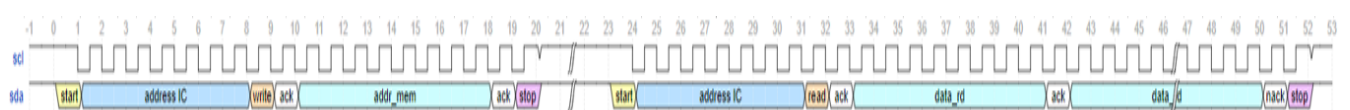

#### Figure 5. Read a sequence of words in memory

The address counter stores the last address accessed during the last read or write operation, incremented by one. To read data from the currently specified memory address, a read operation must be performed (see Figure 6).

| -   | 1 | 0    | 1    | 2 | 3 | 4   | 5        | 6 | 7 | 8 | 9    | 1   | 0 1 | 11 | 12 | 13 | 14    | 15 | 16 | 17 | 18  | 19   | 20    | 21 |
|-----|---|------|------|---|---|-----|----------|---|---|---|------|-----|-----|----|----|----|-------|----|----|----|-----|------|-------|----|
| scl |   |      |      |   | Л | Л   | Л        | Л | Л | Л |      |     |     | ப  |    |    |       |    | Л  | Л  | Л   |      |       |    |
| sda |   | \sta | art) |   |   | add | dress IC | 2 |   |   | read | ack | χ   |    |    |    | data_ | rd |    |    | )(r | ack) | stop/ |    |

Figure 6. Read a word from the current memory address

## 5. Emulation

A project with an I<sup>2</sup>C Target module and memory is loaded into the SLG7EVBFORGE Evaluation board with a SLG47910 FPGA device. The External controller is an I<sup>2</sup>C Ccontroller. The data transmitted and received by the I<sup>2</sup>C controller is monitored by an oscilloscope.

The schematic for the implementation of our test setup is shown in Figure 7.

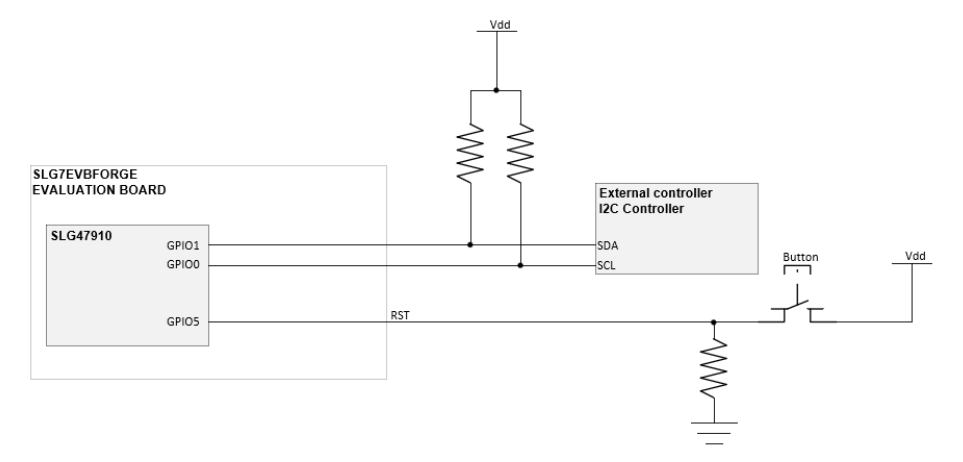

Figure 7. Test Setup Schematic

The reset signal is active high. When the button is pressed, the reset signal is set HIGH, and the registers of the project are reset. In turn, the memory is cleared only after a complete power reset. The circuit uses two standard pull-up resistors for the I<sup>2</sup>C bus SDA and SCL lines.

The design has the following features:

- 50 MHz Internal frequency
- 100 KHz I<sup>2</sup>C frequency
- 4.7 kΩ Pull up resistors
- GPIO0 (SCL) and GPIO1 (SDA) are configured to operate at 1x open drain output mode;
- The I<sup>2</sup>C Target address specified in the parameter is 0x08.

Next, let's look at how writing/reading data into memory is done.

### 5.1 Write/Read operation on a Word

Figure 8 shows the oscilloscope results when writing a single word (0xA1) to a memory address (0x3). Addressing starts from 0x0.

#### Designing an I<sup>2</sup>C Target (Slave) Module using the SLG47910 ForgeFPGA

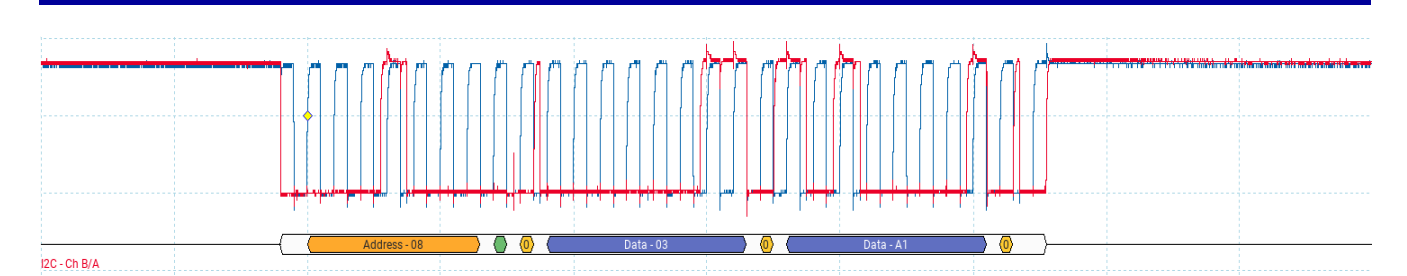

Figure 8. Results of writing Word 0xA1 to Address 0x3 from an oscilloscope

An address equal to 0x3 is set from which data will be read. After setting the address (Figure 9), a read operation is performed (Figure 10).

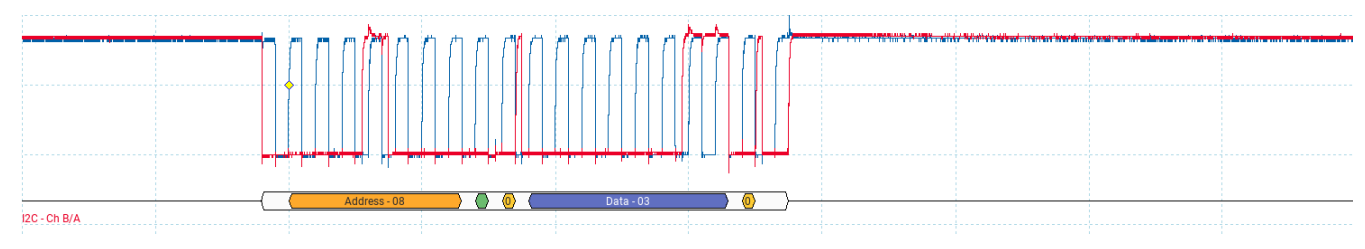

Figure 9. Setting the address (write operation)

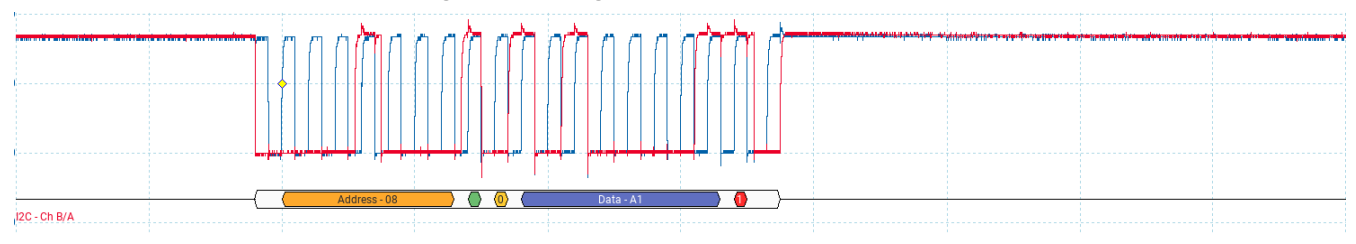

Figure 10. Results of writing Word 0xA1 to Address 0x3 from an oscilloscope

## 5.2 Write/Read operation on a Sequence of Words

Figure 11 shows the oscilloscope results of writing a sequence of 8 words starting from address 0x0 with the sequence of values taken from Table 1.

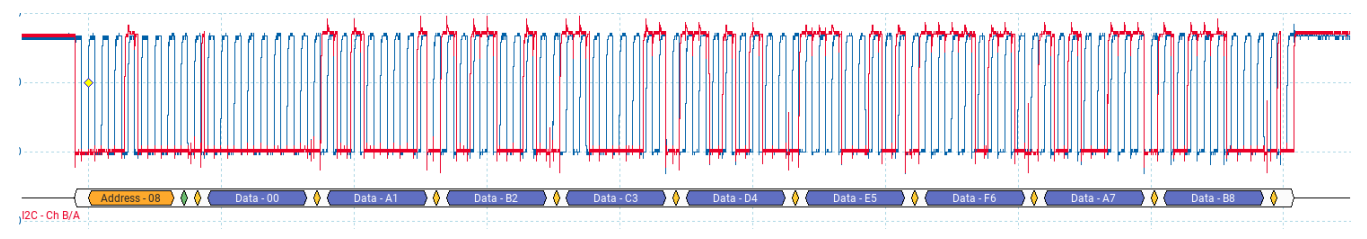

Figure 11. Result of the writing a sequence of word from an oscilloscope

An address of 0x0 is set from which the sequence of words will be read. After setting the address (Figure 12), a read operation is performed (Figure 13).

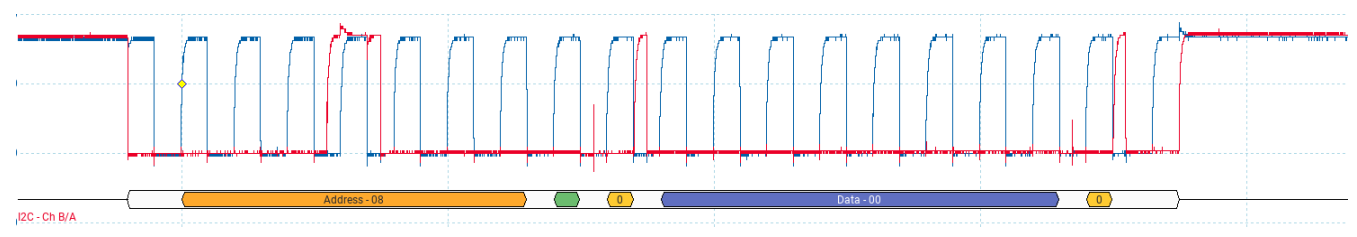

Figure 12. Setting the address for a write operation.

#### Designing an I<sup>2</sup>C Target (Slave) Module using the SLG47910 ForgeFPGA

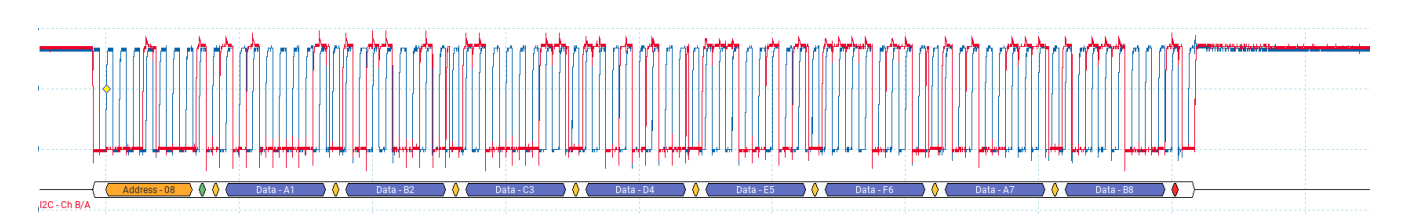

Figure 13. Result of the reading a sequence of words from an oscilloscope

## 5.3 Read Word operation on the Current Address

For this measurement, the starting address is set to 0x2 (Figure 14), after which a read operation on the current address is performed consecutively (Figure 15 to Figure 17).

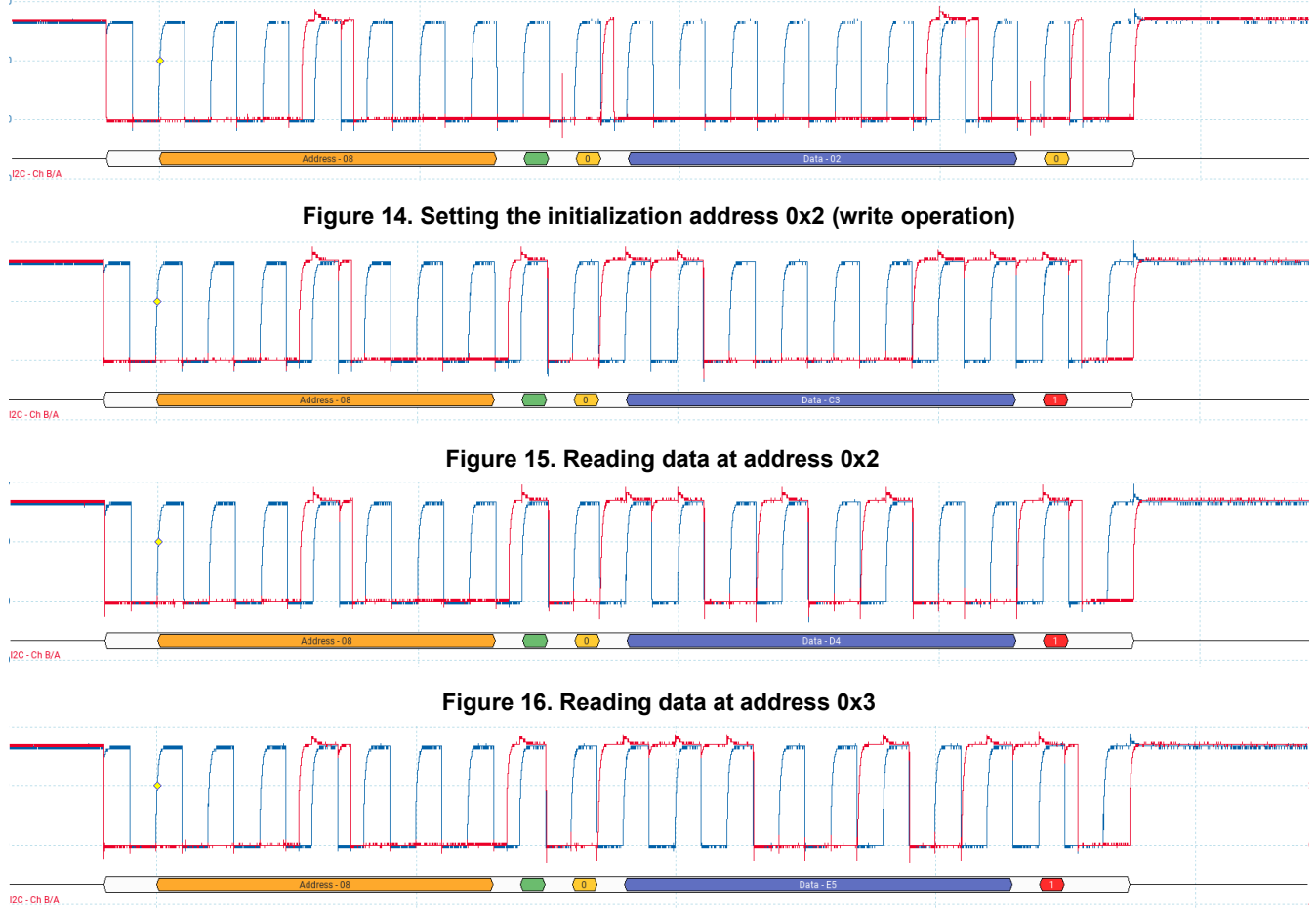

Figure 17. Reading data at address 0x4

As can be seen from the measurement results, the address is automatically incremented after each read operation. The data corresponds to the values from Table 1, since this sequence was previously written to memory.

## 6. Requirements

Latest Revision of ForgeFPGA Workshop software

## 7. Verilog Code

The i2c\_slave design is available for download (<u>AN-FG-020 How to design I2C Slave Module</u>). The top module (top\_i2c\_slave.v) contains two submodules (mem\_data.v for memory and i2c\_slave.v which is the I<sup>2</sup>C target from the Module Library). The Verilog code demonstrates how to connect different modules under one top module. The following shows the port definitions for the top module.

#### // Top module

```
(* top *) module top_i2c_slave #(
parameter DATA_WIDTH = 8,
parameter RAM_WIDTH = 8,
parameter I2C_SLAVE_ADR = 7'h08 // Slave address, default value 7'h08 (Type - Hex, Default value = 7'h08,
// Min value = 7'h01, Max value = 7'h7F)
```

| )(                                                        |                                                       |
|-----------------------------------------------------------|-------------------------------------------------------|
| (* iopad_external_pin, clkbuf_inhibit *) input wire i_clk | , // input clock signal                               |
| (* iopad_external_pin *)                                  | // input reset signal                                 |
| (* iopad_external_pin *)                                  | // input serial clock signal                          |
| (* iopad_external_pin *)                                  | // input serial data signal                           |
| (* iopad_external_pin *)                                  | // output serial data signal                          |
| (* iopad_external_pin *)                                  | // output enable signal for serial data output signal |
| (* iopad_external_pin *)                                  | // output signal for enable OSC                       |
| (* iopad_external_pin *)                                  | // setting up the gpio0 port                          |
| (* iopad_external_pin *)                                  | // setting up the gpio5 port                          |
| );                                                        |                                                       |

```
// -----
// Declaration signals
```

| //                                 |                                                    |
|------------------------------------|----------------------------------------------------|
| wire busy;                         | // signal which indicates the operation state      |
| wire [DATA_WIDTH-1:0] data_tx;     | // data inputs bus                                 |
| wire [DATA_WIDTH-1:0] data_rx;     | // data outputs bus                                |
| wire int_tx;                       | // signal which indicates that data_tx was sent    |
| wire int_rx;                       | // signal which indicates that data_rx was updated |
| wire en;                           | // signal which start operation                    |
| <b>reg</b> [3:0] count_rst = 4'h0; | // counter to reset after initialization           |
| wire rst_comm;                     | // common reset                                    |
| wire rst_soft;                     | // soft reset                                      |
|                                    |                                                    |

## 8. Test Bench

The tb\_top\_i2c\_slave.v test bench is used to verify that the DUT is working correctly. The module name must be given so that it can be recognized by the ForgeFPGA Workshop as a test bench file.

`timescale 1ns / 1ps

module tb top i2c slave (); // -----// Localparam // ----localparam DATA\_WIDTH = 8; localparam RAM\_WIDTH = 8; localparam I2C SLAVE ADR = 7'h8; // Slave address, default value 7'h08 (Type - Hex, Default value = 7'h08, // Min value = 7'h01, Max value = 7'h7F) localparam IN\_CLK\_PERIOD = 20; // 50 MHz localparam SCL\_CLK = 10000; // 100 KHz // -----// Declaration signals // ----reg i\_clk; // input clock signal reg i\_rst; // input reset signal // input serial clock signal **reg** i\_scl = 1'b1; // input serial data signal **reg** i sda = 1'b1; // output serial data signal wire o sda; // output enable signal for serial data output signal wire o\_sda\_oe; reg i scl delay = 1'b0; reg start\_scl = 1'b0; reg pause\_scl = 1'b0; wire [6:0] addr ic; reg [DATA\_WIDTH-1:0] data\_r\_array [RAM\_WIDTH-1:0]; // -----// Clock // ----always begin i clk = 1'b0; #(IN\_CLK\_PERIOD/2) i\_clk = 1'b1; #(IN\_CLK\_PERIOD/2); end

This functionality can be verified using the waveforms produced by the built-in GTKWave software.

Note: The complete code is available for download from the design file [2]

## 9. Simulation Results

The simulation results show screenshots of the main signals for the mem\_data and i2c\_slave modules.

Consider the situation of writing a sequence of 8 words from address 0x0. The sequence value is taken from Table 1.

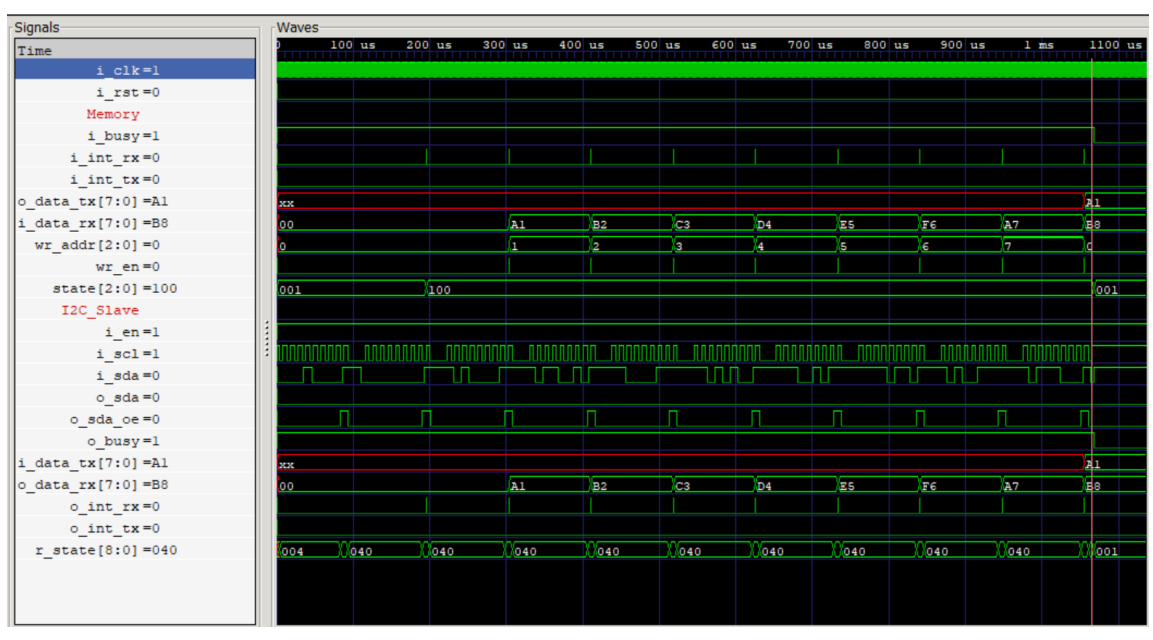

Figure 18. Result of the writing a sequence of words

Figure 18 shows that the data comes via the I<sup>2</sup>C bus, is converted into the i2c\_slave module (o\_data\_rx signal), and then is transferred to the mem\_data module. The o\_int\_rx signal indicates that 8 bits have been received. In the mem\_data module, this signal is used to enable the writing of data to memory. The memory address (signal wr\_addr) is incremented automatically with the arrival of a new i\_int\_rx signal. Also, the first 8 bits in the data transmission sets the current memory address.

The timing diagram results of writing a single word 0xAA at address 0x2 into memory are shown in Figure 19.

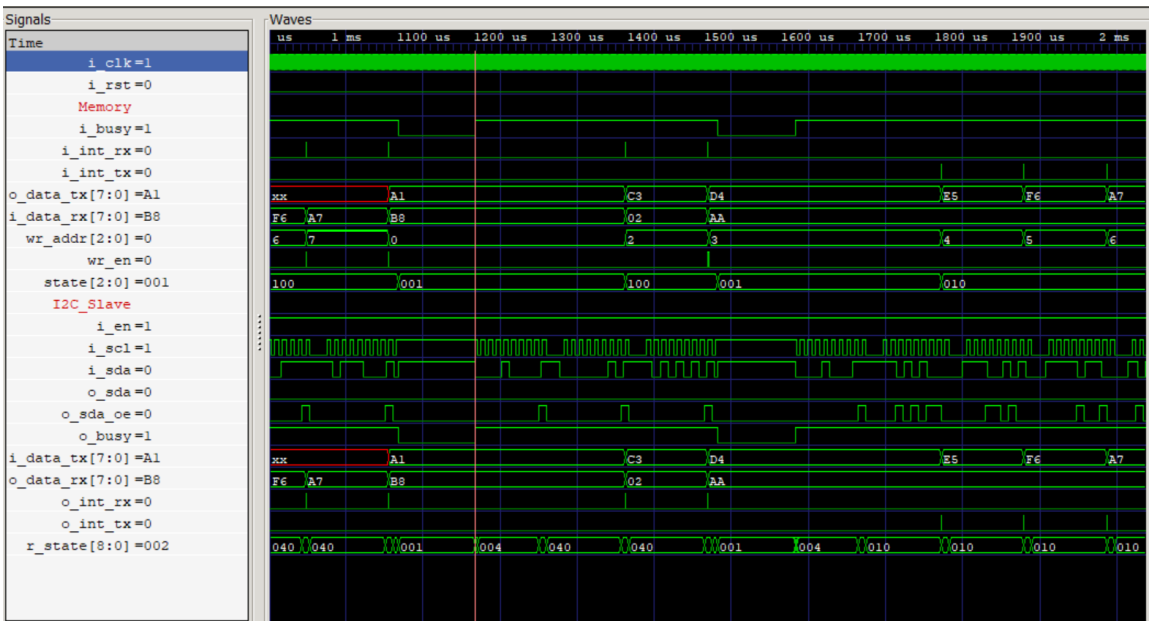

Figure 19. Results of the write word operation: Address - 0x2, Word - 0xAA

Upon receipt of the first pulse of the i\_int\_rx signal, the address for writing is set as 0x2 (i\_data\_rx signal). The second pulse of the i\_int\_rx signal writes the 0xAA (i\_data\_rx signal) data to the mem\_data module.

Figure 20 shows the timing when reading a data sequence from the current address equal to 0x3. The marker marks the beginning of the sequence.

| Signals            |   | Waves |         |           |     |        |       |           |        |        |        |        |         |     |     |        |     |     |          |     |        |
|--------------------|---|-------|---------|-----------|-----|--------|-------|-----------|--------|--------|--------|--------|---------|-----|-----|--------|-----|-----|----------|-----|--------|
| Time               |   |       |         |           |     |        |       | 2         | ms     |        |        |        |         |     |     |        |     | 3 1 | as       |     |        |
| i_clk=1            |   |       |         |           |     |        |       |           |        |        |        |        |         |     |     |        |     |     |          |     |        |
| i_rst=0            |   |       |         |           |     |        |       |           |        |        |        |        |         |     |     |        |     |     |          |     |        |
| Memory             |   |       |         |           |     |        |       |           |        |        |        |        |         |     |     |        |     |     |          |     |        |
| i_busy=1           |   |       |         |           |     |        |       |           |        |        |        |        |         |     |     |        |     |     |          |     |        |
| i_int_rx=0         |   |       |         |           |     |        |       |           |        |        |        |        |         |     |     |        |     |     |          |     |        |
| i_int_tx=0         |   |       |         |           |     |        |       |           |        |        |        |        |         |     |     |        |     |     |          |     |        |
| o_data_tx[7:0] =D4 |   | Al    |         | C3        | D4  |        | E5    | F6        | A7     | B8     | A1     | B2     | AA      | D4  |     |        | E5  |     |          | F6  |        |
| i_data_rx[7:0] =AA |   | B8    |         | 02        | AA  |        |       |           |        |        |        |        |         |     |     |        |     |     |          |     |        |
| wr_addr[2:0] =3    |   | o     |         | 2         | 3   |        | 4     | s         | e      | 7      | 0      | 1      | 2       | 3   |     |        | 4   |     |          | s   |        |
| wr_en=0            |   |       |         |           |     |        |       |           |        |        |        |        |         |     |     |        |     |     |          |     |        |
| state[2:0] =001    |   | 001   |         | 100       | 001 |        | 010   |           |        |        |        |        |         | 001 |     |        | 001 |     |          | 001 |        |
| I2C_Slave          |   |       |         |           |     |        |       |           |        |        |        |        |         |     |     |        |     |     |          |     |        |
| i_en=1             |   |       |         |           |     |        |       |           |        |        |        |        |         |     |     |        |     |     |          |     |        |
| i_scl=1            | 1 | l     |         | TITIT_IUU |     |        |       | UTULLUUUU | UUTUTU | IT_IUU | IULTIT | TOLINU |         |     |     | LUTUTU |     |     | NUL NUNT |     | TITITI |
| i_sda=0            |   | Λ     |         |           | າກ  |        |       |           |        |        |        |        |         |     |     | - ML   |     | I.  |          |     |        |
| o_sda=0            |   |       |         |           |     |        |       |           |        |        |        |        |         |     |     |        |     |     |          |     |        |
| o_sda_oe=0         |   | 1     | 1       |           | Π   |        |       |           | UNT    |        |        | ШЛ     | ווווערו |     |     |        |     |     |          |     |        |
| o_busy=1           |   |       |         |           |     |        |       |           |        |        |        |        |         |     |     |        |     |     |          |     |        |
| i data tx[7:0] =D4 |   | Al    |         | C3        | D4  |        | ES    | F6        | A7     | ва     | Al     | B2     | AA      | D4  |     |        | E5  |     |          | F6  |        |
| o data rx[7:0] =AA |   | B8    |         | 02        | AA  |        |       |           |        |        |        |        |         |     |     |        |     |     |          |     |        |
| o int rx=0         |   |       |         |           |     |        |       |           |        |        |        |        |         |     |     |        |     |     |          |     |        |
| o int tx=0         |   |       |         |           |     |        |       |           |        |        |        |        |         |     |     |        |     |     |          |     |        |
| r state[8:0] =002  |   | 001   | 004 040 | 040       | 001 | 004 01 | 0 010 | 010       | 010    | 010    | 010    | 010    | 010     | 001 | 004 | 010    | 001 | 004 | 010      | 001 | 004    |
| _                  |   |       |         |           |     |        |       |           |        |        |        |        |         |     |     |        |     |     |          |     |        |
|                    |   |       |         |           |     |        |       |           |        |        |        |        |         |     |     |        |     |     |          |     |        |
|                    |   |       |         |           |     |        |       |           |        |        |        |        |         |     |     |        |     |     |          |     |        |
|                    |   |       |         |           |     |        |       |           |        |        |        |        |         |     |     |        |     |     |          |     |        |

Figure 20. Reading a data sequence starting from address 0x3

The memory address (wr\_addr signal) is incremented automatically after each arrival of the i\_int\_tx signal pulse in the mem\_data module.

Figure 21 shows the timing when reading data one word at a time from the current address. The data for transmission is specified before sending to the i2c\_slave module (i\_data\_tx signal).

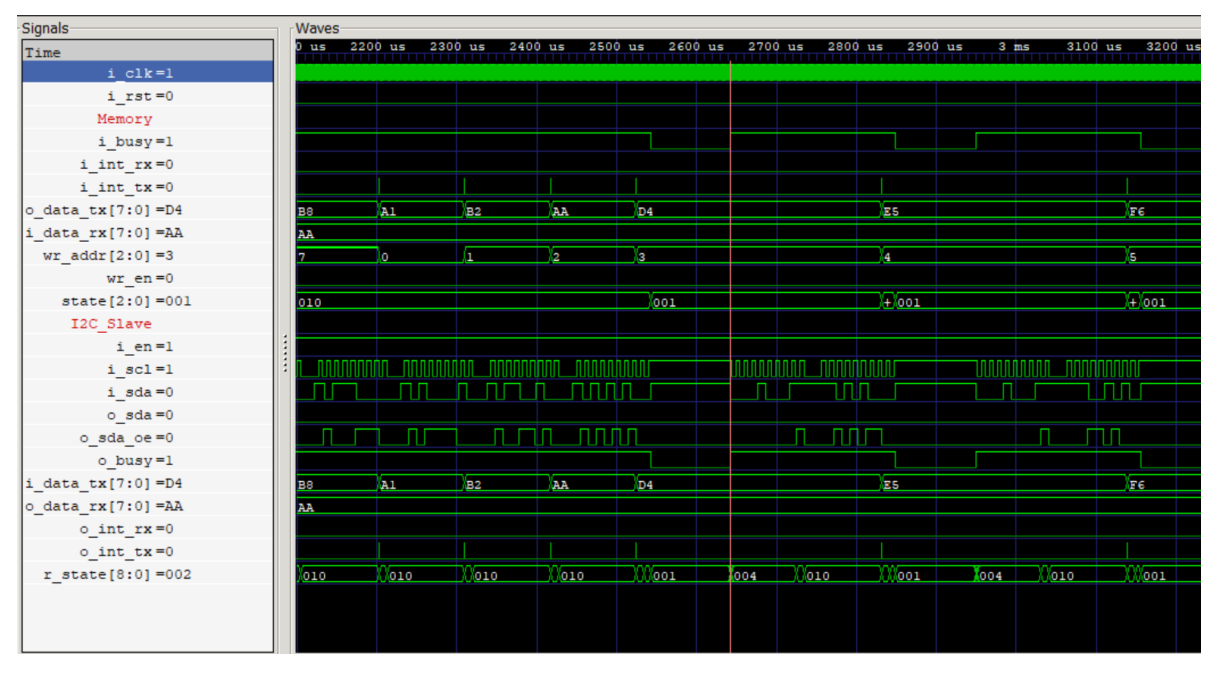

Figure 21. Reading data at address 0x3 and 0x4

Figure 22 shows the timing when changing the current memory address to 0x3 and then reading data from addresses 0x3 and 0x4 in one sequence.

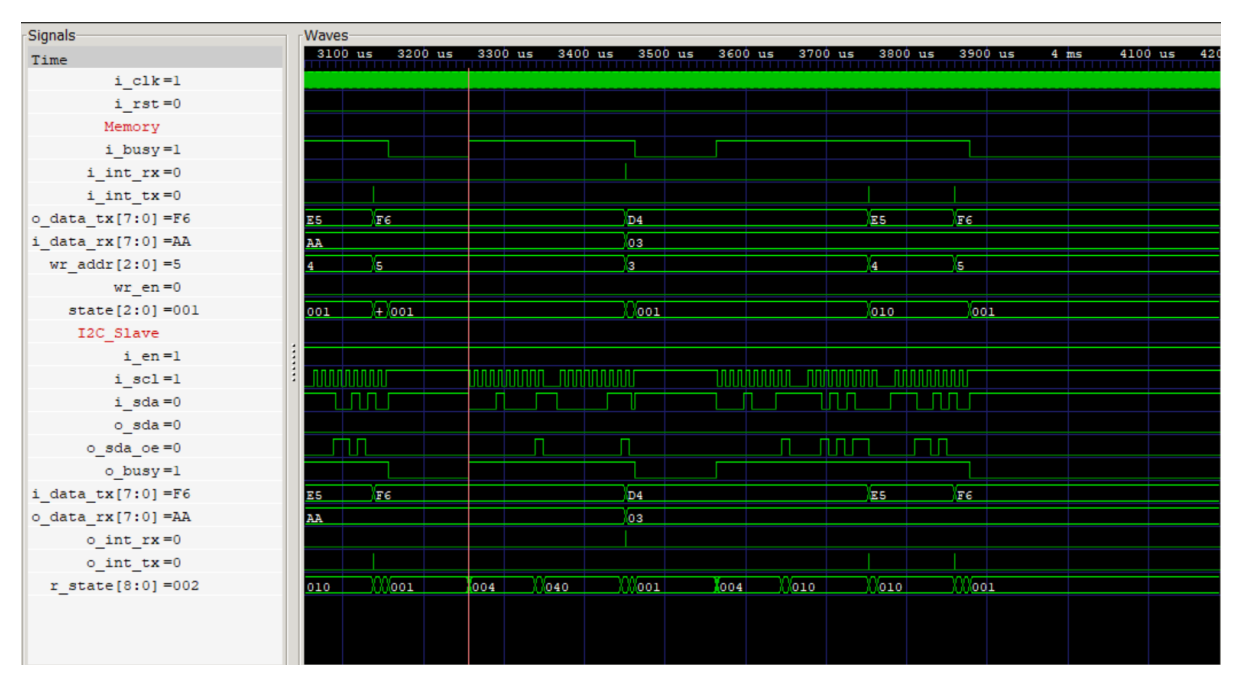

Figure 22. Reading data by changing the current memory address to 0x3

The first sequence on the I<sup>2</sup>C interface changes the current address, and the second sequence reads data with data incremented automatically.

## 10. Step by Step Design

1. Open the ForgeFPGA Workshop software in the Go Configure Software Hub and select the SLG47910 device. Create a project and select the FPGA Editor Tab.

2. Select *Module Library Tool*  $\rightarrow$  *Communication*  $\rightarrow$  *I2C*  $\rightarrow$  *I2C Slave*. After the module parameters are configured, the testbench and module name are selected.

| Save All Modules Library New Custom Module                                                                                                    | Metilit Post-Synth RTL I/O Planner Floorplan Synthesis Report Resource                                                                                                    | ces Report Timing Analysis Macrocell Editor |
|----------------------------------------------------------------------------------------------------|----------------------------------------------------------------------------------------------------|---------------------------------------------|
| Resources Report                                                                                                    | \$     \$     \$     \$     I/O Planner ∑     \$     \$     mem_data.v ∑     \$     \$     \$     top_i2c_slave.v ∑     \$     \$     i2c_slave.v ∑     \$     \$     i2c_slave.v ∑     \$     \$     }     \$     i2c_slave.v ∑     \$     \$     i2c_slave.v ∑     \$     \$     i2c_slave.v ∑     \$     i2c_slave.v ∑     \$     i2c_slave.v ∑     \$     i2c_slave.v ∑     \$     i2c_slave.v ∑     \$     i2c_slave.v ∑     \$     i2c_slave.v ∑     i2c_slave.v ∑     i2c | ■ tb_top_i2c_slave.vt 🖂                     |
| Compile project to get resources report                                                                                                    | ForgeFPGA Workshop - Modules Library Modules Library Communications //2C//2C Slave                                                                                                    | ×<br>Renesas                                |
| Sources                                                                                                    | communications/120/120 Stave                                                                                                    |                                             |
| <ul> <li>Project</li> <li>Source Code</li> <li>Custom Code</li> <li>top.12c_slave.v</li> <li>mem_data.v</li> <li>I2c_slave.v</li> <li>Modules Library</li> <li>Testbenches</li> <li>th_top.12c_slave.vt</li> </ul> |                                                                                                    |                                             |
| Timing Constraints                                                                                                    | Select Name for the Module                                                                                                    |                                             |
| External Netlists                                                                                                    | i2c_slave.v                                                                                                    | 0                                           |
|                                                                                                    | Select Name for the Testbench                                                                                                    |                                             |
|                                                                                                    | i2c_slave_tb.vt                                                                                                    | 0                                           |
|                                                                                                    | Reset to Default                                                                                                    | < Back Einish Cancel                        |

Figure 23. Module Library Tool

3. Create and add the *top\_i2c\_slave.v* and *mem\_data.v* modules to the project. The complete code can be downloaded from the Renesas website: <u>AN-FG-020 How to design I2C Slave Module</u>

4. Open the I/O Planner in the FPGA editor and review the pin assignments.

| w top_i2c_slave.v ∑ \$\$ I/O | Planner 🔀 🗷 mem_data. | v 🔀 💆 i2c_slave.v 🔀                     |
|------------------------------|-----------------------|-----------------------------------------|
| Filter:                      | Misc 🗌                | BRAM 🗸 CLK 🔄 GPIO 📝 OSC_ctrl 📃 PLL_ctrl |
| FUNCTION                     | DIRECTION             | PODT                                    |
| LOGIC_AS_CLK0                | Input                 |                                         |
| LOGIC_AS_CLK1                | Input                 |                                         |
| OSC_CLK                      | Input                 | i_clk                                   |
| PLL_CLK                      | Input                 |                                         |
| REF_BRAM(03)_REA             | Output                |                                         |
| REF_BRAM(03)_WRI             | Output                |                                         |
| REF_BRAM(47)_REA             | Output                |                                         |
| REF_BRAM(47)_WRI             | Output                |                                         |
| OSC_EN                       | Output                | o_osc_en                                |
| OSC READY                    | Input                 |                                         |

Figure 24. I/O Planner CLK and OSC\_CTRL pin assignments

#### Designing an I<sup>2</sup>C Target (Slave) Module using the SLG47910 ForgeFPGA

| ★ top_i2c_slave.v × \$\$\$ I/O | Planner 🖂 💌 mem_data | a.v 🔀 💌 i2c_slave.v 🔀             |
|--------------------------------|----------------------|-----------------------------------|
| Filter:                        | Misc                 | BRAM CLK 🗹 GPIO CSC_ctrl PLL_ctrl |
| FUNCTION                       | DIRECTION            | PORT                              |
| [PIN 13] GPI00_OUT             | Output               |                                   |
| [PIN 13] GPI00_OE              | Output               | o_gpio0_oe                        |
| [PIN 13] GPIO0_IN              | Input                | i_scl                             |
| [PIN 14] GPI01_OUT             | Output               | o_sda                             |
| [PIN 14] GPI01_OE              | Output               | o_sda_oe                          |
| [PIN 14] GPI01_IN              | Input                | i_sda                             |
| [PIN 15] GPI02_OUT             | Output               |                                   |
| [PIN 15] GPI02_0E              | Output               |                                   |
| [PIN 15] GPI02_IN              | Input                |                                   |
| [PIN 16] GPI03_OUT             | Output               |                                   |
| [PIN 16] GPI03_0E              | Output               |                                   |
| [PIN 16] GPI03_IN              | Input                |                                   |
| [PIN 17] GPI04_OUT             | Output               |                                   |
| [PIN 17] GPI04_0E              | Output               |                                   |
| [PIN 17] GPI04_IN              | Input                |                                   |
| [PIN 18] GPI05_OUT             | Output               |                                   |
| [PIN 18] GPI05_0E              | Output               | o_gpio5_oe                        |
| [PIN 18] GPI05_IN              | Input                | i rst                             |

Figure 25. I/O Planner GPIO

5. Next click the Synthesize button on the lower left side of the FPGA editor. Click the Generate Bitstream button on the lower left side of the FPGA editor. Check the Logger and Issues tabs to make sure that the bit stream was generated correctly.

6. Proceed to simulate the testbench using the built-in GTKWave software. As a part of the design file, the user can find a test bench file attached as well named tb\_top\_i2c\_slave.v. This can be simulated by clicking the *Simulate Testbench* button on the toolbar at the top. This will open the GTKWave software automatically.

7. Select the signals that need to observed by simulation and reload it to view the waveform.

## 11. Conclusion

This application note shows how the I<sup>2</sup>C Target module operates from the Modules Library using a SLG47910. The operation of this module is shown using examples of writing/reading data to/from memory. There are also examples on how to work with sequential words. This test case is available for download (<u>AN-FG-020 How to</u> <u>design I2C Slave Module</u>). If interested, please contact the <u>ForgeFPGA Business Support Team</u>.

## 12. Revision History

| Revision | Date          | Description      |
|----------|---------------|------------------|
| 1.00     | June 27, 2025 | Initial release. |